#### 要 (件事 <輸入食品監視支援関連業務>

製造者コード等のコード検索機能の追加

### <変更前仕様>

項

- ① NACCS パッケージ端末(インタラクティブ処理方式)にコード検索機能は存在せず、入力者は、「食品等 輸入届出事項登録(IFA)」業務または、「食品等輸入届出変更事項登録(IFAO1)」業務で入 力する製造者コード、製造所コード、輸出者コード及び包装者コードについて、登録されているコード が不明な場合は、バスケットコードを使用している。なお、NACCS で使用可能なコードを調べる場合は、 NACCS 掲示板の業務コード集にて、確認する必要がある。
- ② NACCS パッケージ端末のIFA(IFAO1)の入力画面の原材料コード・名、添加物コードのTab遷 機 移順は、原材料コード1→原材料名1→添加物コード1→原材料コード2→原材料名2→添加物コード 能 2・・原材料コード30→原材料名30→添加物コード30である。 概要
  - <変更後仕様>
    - NACCS パッケージ端末(インタラクティブ処理方式(netNACCS 含む))のIFA(IFAO1)業務に コード検索機能を追加し、各コードに紐づく名称・住所で検索を可能とし、検索結果をIFA入力画面 の各コード欄に反映できるようにする。
    - ※NACCS パッケージ端末(メール処理方式)、FAINS クライアントは対象外とする
    - ② NACCS パッケージ端末のIFA(IFAO1)業務IFA(IFAO1)の入力画面の原材料コード・ 名、添加物コードのTab遷移順を、原材料コード1→原材料名1→原材料コード2→原材料名2・・ 原材料コード30→原材料名30→添加物コード1→添加物コード2・・添加物コード30とする。

#### 1. 変更内容

(1) オンライン業務の変更

製造者コード等を名称・住所で検索できる「食品等輸入届出コード検索(IFS)」業務を追加する。 IFS業務は、IFA(IFA01)業務に追加する「コード検索」ボタン押下により表示される。

(A) IFA (IFAO1) 業務の画面レイアウト変更

NACCS パッケージ端末のIFA(IFAO1)業務に「コード検索」ボタンを追加する。変更イメージ は、「6N 改変 22-32 別紙 画面イメージ.pdf」参照。

ただし、NACCS パッケージ端末(メール処理方式)の画面レイアウトは、変更しない。

(B) I F A (I F A O 1) 業務の Tab 遷移順の変更

NACCS パッケージ端末のIFA(IFAO1)業務の入力画面のTab遷移順を、原材料コード1→原 材料名1→原材料コード2→原材料名2・・原材料コード30→原材料名30→添加物コード1→添加 物コード2・・添加物コード30とする。なお、入力電文の送信順の変更は行わない。 また、追加する「コード検索」ボタンには、Tab 遷移しない。

(C) I F S 業務の追加

画面イメージは「6N 改変 22-32\_別紙\_画面イメージ.pdf」参照。

(a)入力者

全利用者(NACCSセンター含む)。ただし、税関、厚生労働省(食品)、動物検疫所、植物防疫 所、厚生局等、輸出証明書等発給機関は除く。

(b) 制限事項

検索結果を最大100欄まで出力する。101欄以上存在する場合は、注意喚起メッセージを出力す る。

- (c)入力条件·内容 検索したいコードに対応する名称欄または住所欄にキーワードを入力する。なお、名称欄及び住所欄 の入力は80桁以内とする。 ※入力項目は、「6N 改変 22-32\_IFS\_入力項目表.pdf」参照。
- (d) 出力条件・内容
  - ①製造者名・住所欄及び製造所名・住所欄にキーワードを入力した場合
    - 製造者(F003A)に登録されている情報を出力する
    - ・製造者名欄または製造所名欄に入力したキーワードをもとにF003A製造者名を前方一致検索す る。

- ・製造者住所欄または製造所住所欄に入力したキーワードをもとに F 0 0 3 A 製造者住所を前方一致 検索する。
- ②輸出者名・住所欄にキーワードを入力した場合
  - FAINS輸出者(FO25A)に登録されている情報を出力する
  - ・輸出者名欄に入力したキーワードをもとにFO25A輸出者名を前方一致検索する。
  - ・輸出者住所欄に入力したキーワードをもとにF025A輸出者住所を前方一致検索する。
- ③包装者名・住所欄にキーワードを入力した場合
- 包装者(FO26A)に登録されている情報を出力する
  - ・包装者名欄に入力したキーワードをもとにFO26A包装者名を前方一致検索する。
- ・包装者住所欄に入力したキーワードをもとにFO26A包装者住所を前方一致検索する。
- ※出力項目は、「6N 改変 22-32\_IFS\_食品等輸入届出コード検索結果情報.pdf」参照。
- (e)注意喚起メッセージの出力

| 出力条件      | コード   | 注意喚起メッセージ                        | 処置 |
|-----------|-------|----------------------------------|----|
| 検索結果が 101 | W0001 | 100 件を超える検索結果が存在します。100 番目の検索結果ま | なし |
| 件以上の場合    |       | でが表示されます。                        |    |
| 検索結果が0件   | W0002 | 検索結果が0件です。キーワードを変更し、再検索してくだ      | なし |
| の場合       |       | さい。                              |    |

- (2) NACCSパッケージソフトの変更
  - (A) コード検索ボタン押下時の処理
    - (a)名称欄または住所欄にキーワードの入力がある場合 処理要求電文を生成する際の各項目の設定値は以下の通り。なお、各コードに紐づくコード選択履歴 情報が存在する場合は取得し、コード選択履歴情報欄は非表示とする。

| コード | 処理要求電文設定値 |      |       |  |  |
|-----|-----------|------|-------|--|--|
|     | コード区分     | 名称   | 住所    |  |  |
| 製造者 | 1         | 製造者名 | 製造者住所 |  |  |
| 製造所 | 2         | 製造所名 | 製造所住所 |  |  |
| 輸出者 | 3         | 輸出者名 | 輸出者住所 |  |  |
| 包装者 | 4         | 包装者名 | 包装者住所 |  |  |

- (b) 名称欄及び住所欄にキーワードの入力がない場合(両方未入力の場合)
  - コード検索結果ダイアログ画面を表示する。その際、コード選択履歴情報欄を表示した状態とし、 各コードに紐づくコード選択履歴情報が存在する場合は出力する。処理要求電文は生成しない。
- (B) コード検索結果ダイアログ画面の処理
  - ①コード検索結果情報欄及びコード選択履歴情報欄は、表示上10件まで表示し、11件目以降は縦スクロールにより確認可能とする。また、列名(コード、名称、住所)をクリックすることで、昇順、降順ソートを可能とする。
  - ②名称欄または住所欄にキーワードを入力してコード検索ボタンを押下した場合、処理結果情報をコード 検索結果情報欄に出力する。その際、名称で昇順ソート(文字列)した状態で出力する。
  - ③コード選択履歴情報をクリックした場合、各コードに紐づくコード選択履歴情報をコード選択履歴情報 欄に出力する。その際、直近に保存したコードから順に出力する。
  - ④コード欄に出力されたコードをクリックした際は以下の通り
    - ・選択されたコードをコード選択履歴情報に登録する。なお、コード選択履歴情報は、コード単位に保持し、最大20件まで登録可能とする。21件目を登録する場合は、1件目の情報を削除し、登録する。
    - ・コード検索結果ダイアログ画面を閉じる。
    - ・IFA(IFAO1)画面の該当コード欄、名称欄及び住所欄に反映する。
- (C)その他制御の追加
  - ①コード検索結果ダイアログ画面でコードをクリックした際に、IFA(IFA01)画面の該当 コード欄に値が入力されていた場合は、上書く。
  - ②コード検索結果ダイアログ画面表示中は、NACCS パッケージソフトの操作は実施不可とする(モーダル 表示)。

③コード選択履歴情報は、OSユーザ・処理方式・コード区分単位に保持する。

## 2. 変更対象業務

<オンライン業務>

- ・「食品等輸入届出コード検索(IFS)」業務 ※新規業務
- ・「食品等輸入届出事項登録(IFA)」業務
- 「食品等輸入届出事項登録(IFAO1)」業務

<NACCSパッケージソフト本体>

# 3. 特記事項

(1) 個別項目

NACCS パッケージ端末(メール処理方式)の場合は、業務ツリーまたは、業務コード入力フィールドから、IFS 業務を呼出し、使用することとする。

- 4. リリース予定日/サービス開始予定日
- (1) AP、端末資材
  - A P : 2023年3月19日(日)保守時間帯
  - 端末資材 : 2023年3月28日(火)16:00